# ОСОБЕННОСТИ ФОРМИРОВАНИЯ СТАНДАРТНЫХ ОТЧЕТОВ В КОНФИГУРАЦИИ «1С: БУХГАЛТЕРИЯ 8.3»

## Катина И.Э.

к.э.н., доцент, Петрозаводский государственный университет, Петрозаводск, Россия

## Аннотация

В статье рассмотрены особенности подготовки стандартных отчетов при использовании конфигурации «1С:Бухгалтерия 8.3». Конфигурация «1С: Бухгалтерия 8.3» предлагает достаточный спектр отчетов. Описание каждого отчета включает назначение, алгоритм формирования. Перед формированием отчета необходимо определиться с видом и объемом информации; настроить параметры отчета, требуемый период и группировку сведений.

Ключевые слова: конфигурация «1С:Бухгалтерия 8.3», отчет, настройки, группировка сведений.

## FEATURES OF STANDARD REPORTING IN 1C: ACCOUNTING 8.3 CONFIGURATION

## Katina I. E.

PhD, Associate Professor, Petrozavodsk State University, Petrozavodsk, Russia

## Annotation

The article discusses the features of preparing standard reports when using the 1C: Accounting 8.3 configuration. The 1C: Accounting 8.3 configuration offers a sufficient range of reports. Description of each report includes purpose, generation algorithm. Before generating a report, it is necessary to determine the type and Вектор экономики | www.vectoreconomy.ru | СМИ ЭЛ № ФС 77-66790, ISSN 2500-3666 amount of information; Configure the report parameters, the required period, and the grouping of information.

**Keywords:** configuration "1C: Accounting 8.3," report, settings, grouping of information.

Стандартные бухгалтерские отчеты в конфигурации «1С:Бухгалтерия 8.3» представляют собой документы, содержащие сведения по бухгалтерскому учету в различных разрезах.

Стандартные отчеты формируются в разделе «Отчеты», в подразделе «Стандартные отчеты» (Рис.1) с учетом требований законодательства в области бухгалтерского учета [2, ст.10].

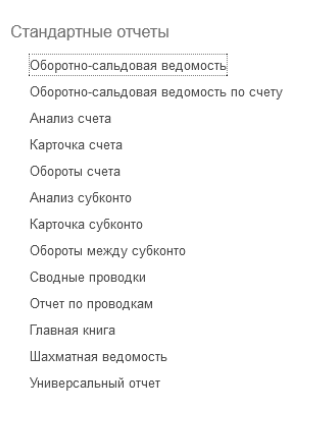

Рис.1 – Стандартные отчеты

Рассмотрим представленные выше отчеты.

Отчет «Оборотно-сальдовая ведомость» (Отчеты → Оборотно-сальдовая ведомость, Рис.2) используется бухгалтерами для получения по всем счетам информации в разрезе сальдо и оборотов, для анализа результатов деятельности организации в целом, выявления учетных ошибок.

| ← →     | ← → ☆ Оборотно-сальдовая ведомость |          |  |               |          |  |  |
|---------|------------------------------------|----------|--|---------------|----------|--|--|
| Период: |                                    | <b>—</b> |  | 💼 Организация | <b>-</b> |  |  |

Печать

 $\ge$ 

Регистр учета 🗸

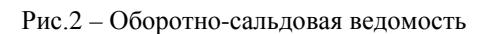

Показать настройки

Сформировать

QQ

Отчет формируется по следующему алгоритму действий:

1. выбрать период, выбрать организацию при ведении нескольких организаций. В противном случае, ведомость сформируется по всем организациям.

2. установить необходимые настройки через галочку в чек-боксе в соответствующих вкладках

3. сформировать отчет через пиктограмму «Сформировать».

Данный алгоритм применяется для формирования большинства отчетов.

Настройки (Рис.3) можно выбрать следующим образом:

|         | Пок    | азать н | астройки   |          |             |                     |            |  |
|---------|--------|---------|------------|----------|-------------|---------------------|------------|--|
| Настрой | йки    |         |            |          |             |                     |            |  |
| Группир | овка   | Отбор   | Показатели | Разверн  | утое сальдо | Дополнительные поля | Оформление |  |
| 🗌 По с  | убсчет | ам      |            |          |             |                     |            |  |
| Добав   | зить   | Удалит  | ъ          | ÷        |             |                     |            |  |
| 0       | Счет   |         | По су      | /бсчетам | По субконто |                     |            |  |

Рис.3 – Настройки

На вкладке «Группировка» выбираются субсчета, счета.

На вкладке «Отбор» можно установить вывод забалансовых счетов и добавить поля отбора.

На вкладке «Показатели» выбирается соответствующий показатель:

🗹 БУ (данные бухгалтерского учета)

НУ (данные налогового учета)

БУ-НУ (разница бухгалтерского и налогового учета)

Рис.4 – Показатели

Также можно установить развернутое сальдо и дополнительные поля (субконто, счет) на соответствующих вкладках.

Для расшифровки конкретной суммы кликается два раза на выбранную сумму, и на экран выводится соответствующее меню.

| ОСВ по счету    |            |
|-----------------|------------|
| Карточка счета  |            |
| Анализ счета    |            |
| Обороты счета : | по месяцам |
| Обороты счета   | по дням    |

Рис.5 – Расшифровка суммы

Отчет «Оборотно-сальдовая ведомость по счету» (Отчеты → Оборотносальдовая ведомость по счету, Рис.6) используется бухгалтерами для получения по счету информации в разрезе сальдо и оборотов.

| 🔶 🔶 🖒 Оборотно-сальдовая ведомость по счету |                  |          |        |                 |  |  |  |  |  |  |
|---------------------------------------------|------------------|----------|--------|-----------------|--|--|--|--|--|--|
| Период:                                     | <b>□</b>         | <b>—</b> | Счет:  | - Срганизация   |  |  |  |  |  |  |
| Сформировать По                             | казать настройки | <b>Q</b> | Печать | Регистр учета 🗸 |  |  |  |  |  |  |

Рис.6 – Оборотно-сальдовая ведомость по счету

Настройки (Рис.7) можно выбрать следующим образом:

| Показать                                                            | настрой                         | іки        |                     |            |            |   |  |  |  |  |
|---------------------------------------------------------------------|---------------------------------|------------|---------------------|------------|------------|---|--|--|--|--|
| Период: Счет:                                                       |                                 |            |                     |            |            |   |  |  |  |  |
| Сформировать Скрыть настройки Выбрать настройки Сохранить настройки |                                 |            |                     |            |            |   |  |  |  |  |
| Группировка                                                         | Отбор                           | Показатели | Дополнительные поля | Сортировка | Оформление | ] |  |  |  |  |
| 🗹 По субсче                                                         | гам                             |            |                     |            |            |   |  |  |  |  |
| Периодичност                                                        | Периодичность: За период отчета |            |                     |            |            |   |  |  |  |  |
| Добавить Удалить 🛧 🔸                                                |                                 |            |                     |            |            |   |  |  |  |  |
| Поле Тип группировки                                                |                                 |            |                     |            |            |   |  |  |  |  |

### Рис.7 – Настройки

На вкладке «Группировка» выбираются субсчета, вид поля группировки.

На вкладке «Отбор» можно выбрать «Вид сравнения» в рамках определенного «Поля» (номенклатура, статьи затрат, продукция, ...) (Рис.8):

### ЭЛЕКТРОННЫЙ НАУЧНЫЙ ЖУРНАЛ «ВЕКТОР ЭКОНОМИКИ»

| Равно                 |
|-----------------------|
| Не равно              |
| В списке              |
| В группе из списка    |
| В группе              |
| Не в списке           |
| Не в группе из списка |
| Не в группе           |
| Заполнено             |
| Не заполнено          |
|                       |

Рис.8 – Вид сравнения

На вкладке «Показатели» выбирается соответствующий показатель:

БУ (данные бухгалтерского учета)
НУ (данные налогового учета)
БУ-НУ (разница бухгалтерского и налогового учета)
Количество

Развернутое сальдо

### Рис.9 – Показатели

Использование вкладки «Дополнительные поля» удобно для добавления в ведомость необходимого поля для наглядности.

| Набор           | настро | ек | можно | сохранить | через | пиктограмму |
|-----------------|--------|----|-------|-----------|-------|-------------|
| Сохранить настр | ойки   | а  | затем | выбирать  | через | пиктограмму |
|                 |        |    |       | Ĩ         | Ĩ     | 1 2         |

Выбрать настройки...

Отчет «Обороты счета» (Отчеты → Обороты счета, Рис.10) применяется для определения взаимосвязи между определенным счетом и другими счетами, а также используется как дополнительная выборка. В отчете видны суммы корреспонденций со счетами. Отчет удобен для просмотра операций по производству.

| Счет<br>Номенклатура | Показа-<br>тели | Начальное<br>сальдо Дт | Начальное<br>сальдо Кт | Оборот Дт  | 60         | 71        | Оборот Кт | 20        | Конечное<br>сальдо Дт | Конечное<br>сальдо Кт |
|----------------------|-----------------|------------------------|------------------------|------------|------------|-----------|-----------|-----------|-----------------------|-----------------------|
| 10.01                | БУ              |                        |                        | 388 070,00 | 329 450,00 | 58 620,00 | 271265,24 | 271265,24 | 116 804,76            |                       |
|                      | Кол.            |                        |                        | 1791,500   | 1451,500   | 340,000   | 1 188,750 | 1 188,750 | 602,750               |                       |
| Брус осиновый        | БУ              |                        |                        | 9 750,00   | 9 750,00   |           | 8 125,00  | 8 125,00  | 1 625,00              |                       |
|                      | Кол.            |                        |                        | 1,500      | 1,500      |           | 1,250     | 1,250     | 0,250                 |                       |
| Лак                  | БУ              |                        |                        | 35 500,00  |            | 35 500,00 | 23 075,00 | 23 075,00 | 12 425,00             |                       |

Рис.10 – Обороты счета (счет 10)

Для формирования отчета также есть настройки (Рис.11).

Вектор экономики | <u>www.vectoreconomy.ru |</u> СМИ ЭЛ № ФС 77-66790, ISSN 2500-3666

# Настройки Группировка Отбор Показатели Дополнительные поля Сортировка Оформление По субсчетам По субсчетам кор. счетов

Рис.11 – Настройки

Отчет «Анализ субконто» (Отчеты → Анализ субконто, Рис. 12) позволяет посмотреть информацию по всем оборотам в разрезе выбранного субконто (вид аналитического учета), а также представленных в справочниках видов субконто.

| 🗲 🔶 ☆ Анализ субконто <i< th=""><th>🕆 Виды субконто хозрасчетные</th><th>∂ : □ ×</th></i<> | 🕆 Виды субконто хозрасчетные                | ∂ : □ ×   |  |  |  |
|--------------------------------------------------------------------------------------------|---------------------------------------------|-----------|--|--|--|
| Период: 01.02.2025 💼 – 28.02.202                                                           | Выбрать Создать Поиск (Ctrl+F)              | К Еще - ? |  |  |  |
| Сформировать Показать настройки                                                            | Наименование                                | Ļ         |  |  |  |
|                                                                                            | 🖦 (не используется) Виды страховых взносов  |           |  |  |  |
|                                                                                            | 🔫 (не используется) Оценочные обязательства |           |  |  |  |
| Отчет не сформирован. Нажмите "Сфор                                                        | =₀ Банковские счета                         |           |  |  |  |

Рис.12 – Анализ субконто

## Например, вид субконто – «Договоры» (Рис.13).

Анализ субконто Договоры за Февраль 2025 г.

| Договоры              | Сальдо на нача | Сальдо на начало периода 🛛 🔾 |            | д          | Сальдо на конец периода |            |
|-----------------------|----------------|------------------------------|------------|------------|-------------------------|------------|
| Счет                  | Дебет          | Кредит                       | Дебет      | Кредит     | Дебет                   | Кредит     |
| №11/2 от 21.02.2025   |                |                              | 408 360,00 | 408 360,00 |                         |            |
| 62                    |                |                              | 408 360,00 | 408 360,00 |                         |            |
| . №2-ПК от 13.01.2025 |                | 306 000,00                   | 302 400,00 | 151 200,00 |                         | 154 800,00 |
| 62                    |                | 306 000,00                   | 302 400,00 | 151 200,00 |                         | 154 800,00 |
| №23 от 13.01.2025     |                |                              | 28 800,00  | 28 800,00  |                         |            |
| 60                    |                |                              | 28 800,00  | 28 800,00  |                         |            |

Рис.13 – Анализ субконто (Субконто «Договоры»)

Для формирования отчета также есть настройки (Рис. 14).:

| Настройки    |       |               |            |                     |            |            |  |
|--------------|-------|---------------|------------|---------------------|------------|------------|--|
| Группировка  | Отбор | Виды субконто | Показатели | Дополнительные поля | Сортировка | Оформление |  |
| 🗌 По субсчет | ам    |               |            |                     |            |            |  |

Рис.14 – Настройки

Отчет «Сводные проводки» (Отчеты → Сводные проводки, Рис.15) является инструментом для анализа движения активов и показывает обороты между счетами в пределах заданного периода.

## ЭЛЕКТРОННЫЙ НАУЧНЫЙ ЖУРНАЛ «ВЕКТОР ЭКОНОМИКИ»

### Сводные проводки за Январь 2025 г.

Выводимые данные: БУ (данные бухгалтерского учета)

Сортировка: Счет Дт По возрастанию, Счет Кт По возрастанию

| Счет Дт |                                              | Счет Кт |                                              | Дебет      | Кредит     |  |
|---------|----------------------------------------------|---------|----------------------------------------------|------------|------------|--|
| 01.01   | Основные средства в<br>организации           | 08.04.1 | Приобретение компонентов<br>основных средств | 129 000,00 | 129 000,00 |  |
| 07      | Оборудование к установке                     | 60.01   | Расчеты с поставщиками и<br>подрядчиками     | 170 000,00 | 170 000,00 |  |
| 08.04.1 | Приобретение компонентов<br>основных средств | 60.01   | Расчеты с поставщиками и<br>подрядчиками     | 129 000,00 | 129 000,00 |  |
| 09      | Отложенные налоговые<br>активы               | 99.02.0 | Отложенный налог на прибыль                  | 101 512,95 | 101 512,95 |  |
| 19.01   | НДС при приобретении<br>основных средств     | 60.01   | Расчеты с поставщиками и<br>подрядчиками     | 59 800,00  | 59 800,00  |  |

#### Рис.15 – Сводные проводки

Отчет можно сформировать, применяя настройки (Рис.16).

| Настрой | іки        |            |            |
|---------|------------|------------|------------|
| Отбор   | Показатели | Сортировка | Оформление |

Рис.16 – Настройки

В настройках можно выделить: отбор (Обороты за период, Организация, Подразделение, Счет Дт, Счет Кт); показатели (БУ (данные бухгалтерского учета), НУ (данные налогового учета), Количество); сортировка (Счет Дт (По возрастанию, По убыванию), Счет Кт (По возрастанию, По убыванию)); оформление.

Отчет «Отчет по проводкам» (Отчеты → Отчет по проводкам, Рис.17) применяется для выборочного просмотра журнала проводок. По каждой строке отражается одна проводка.

## Отчет по проводкам за Январь 2025 г.

Выводимые данные: БУ (данные бухгалтерского учета)

| Период    | Документ                                            | Аналитика Дт Аналитика Кт        |                                                           | Дебет |            | Кредит |            |  |
|-----------|-----------------------------------------------------|----------------------------------|-----------------------------------------------------------|-------|------------|--------|------------|--|
|           |                                                     |                                  |                                                           | Счет  |            | Счет   |            |  |
| 09.01.202 | 5 Операция<br>ЭП00-000001 от<br>09.01.2025 12:00:03 | Шурупов Евгений<br>Леонидович    | Шурупов Евгений<br>Леонидович<br>Обыкновенные<br>акции    | 75.01 | 300 000,00 | 80.01  | 300 000,00 |  |
| 09.01.202 | 5 Операция<br>ЭП00-000001 от<br>09.01.2025 12:00:03 | Чурбанов Виктор<br>Александрович | Чурбанов Виктор<br>Александрович<br>Обыкновенные<br>акции | 75.01 | 325 000,00 | 80.01  | 325 000,00 |  |

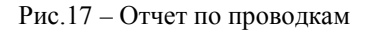

По двойному клику можно перейти в документ, подтверждающий факт хозяйственной жизни.

Для формирования отчета указываются критерии путем выбора настроек (Рис.18).

Вектор экономики | <u>www.vectoreconomy.ru |</u> СМИ ЭЛ № ФС 77-66790, ISSN 2500-3666

| 11          |        |
|-------------|--------|
| Hact        | nouvu  |
| I I a C I I | DONINN |
| I I G C I   | POINT  |

|--|

Рис.18 – Настройки

По настройкам отчет «Отчет по проводкам» более детальный по сравнению с отчетом по проводкам. В настройках можно выделить: отбор (Вид кор.субконто, Вид субконто, Обороты за период, Кор. Подразделение, Кор. Субконто, Кор. Счет, Организация, Подразделение, Подразделение Дт, Подразделение Кт, Регистратор, Содержание, Счет, Субконто Дт, Субконто Кт, Счет Дт, Счет Кт); показатели (БУ (данные бухгалтерского учета), НУ (данные налогового учета), Количество); оформление.

Отчет «Главная книга» (Отчеты → Главная книга, Рис.19) представляет собой сводный отчет, отображающий данные по всем счетам за выбранный период.

| г                                                 |              |               |                 |            |           |              |               |  |
|---------------------------------------------------|--------------|---------------|-----------------|------------|-----------|--------------|---------------|--|
| Главная книга. Счет 01 "Основные средства"        |              |               |                 |            |           |              |               |  |
|                                                   | Начальное    | Начальное     | С кредита счета | Оборот по  | Оборот по | Конечное     | Конечное      |  |
|                                                   | сальдо дебет | сальдо кредит | 08              | дебету     | кредиту   | сальдо дебет | сальдо кредит |  |
| Итого                                             |              |               | 129 000,00      | 129 000,00 |           | 129 000,00   |               |  |
| Главная книга. Счет 07 "Оборудование к установке" |              |               |                 |            |           |              |               |  |
|                                                   | Начальное    | Начальное     | С кредита счета | Оборот по  | Оборот по | Конечное     | Конечное      |  |
|                                                   | сальдо дебет | сальдо кредит | 60              | дебету     | кредиту   | сальдо дебет | сальдо кредит |  |
| Итого                                             |              |               | 170 000,00      | 170 000,00 |           | 170 000,00   |               |  |

Рис.19 – Главная книга

Отчет можно сформировать, используя настройки (Рис.20).

| Настройки                  |                    |            |  |   |  |  |
|----------------------------|--------------------|------------|--|---|--|--|
| Группировка                | Развернутое сальдо | Оформление |  |   |  |  |
| 🗌 По субсчетам             |                    |            |  |   |  |  |
| 🗌 По субсчетам кор. счетов |                    |            |  |   |  |  |
| Периодичность              | . За период отчета |            |  | • |  |  |

Рис.20 – Настройки

В настройках выбирается группировка; развернутое сальдо по выделенному счету, субсчету и субконто; оформление.

Отчет «Шахматная ведомость» (Отчеты → Шахматная ведомость, Рис.21) позволяет увидеть обороты между корреспондирующими счетам за выбранный

период.

Вектор экономики | <u>www.vectoreconomy.ru |</u> СМИ ЭЛ № ФС 77-66790, ISSN 2500-3666

### ЭЛЕКТРОННЫЙ НАУЧНЫЙ ЖУРНАЛ «ВЕКТОР ЭКОНОМИКИ»

| Rober V Knonur       | 60         | 60         | C0        | 60         | 70         | 75           | 00           | 00         | 00         |                  |
|----------------------|------------|------------|-----------|------------|------------|--------------|--------------|------------|------------|------------------|
| деоет предиг         | 00         | 02         | 00        | 03         | 70         | 15           | 00           | 30         | 33         | деоетовый осорот |
| 01                   |            |            |           |            |            |              |              |            |            | 129 000,00       |
| 07                   | 170 000,00 |            |           |            |            |              |              |            |            | 170 000,00       |
| 08                   | 129 000,00 |            |           |            |            |              |              |            |            | 129 000,00       |
| 09                   |            |            |           |            |            |              |              |            | 101 512,95 | 101 512,95       |
| 19                   | 59 800,00  |            |           |            |            |              |              |            |            | 59 800,00        |
| 20                   |            |            |           |            |            |              |              |            |            | 205 185,75       |
| 25                   |            |            |           | 48 435,75  | 156 750,00 |              |              |            |            | 205 185,75       |
| 26                   |            |            |           | 71 379,00  | 231 000,00 |              |              |            |            | 302 379,00       |
| 50                   |            |            |           |            |            | 115 000,00   |              |            |            | 251 419,00       |
| 51                   |            | 306 000,00 |           |            |            | 975 000,00   |              |            |            | 1 366 000,00     |
| 60                   | 358 800,00 |            |           |            |            |              |              |            |            | 1 009 980,00     |
| 68                   |            |            |           |            |            |              |              |            |            | 78 481,00        |
| 70                   |            |            | 47 444,00 |            |            |              |              |            |            | 183 863,00       |
| 75                   |            |            |           |            |            |              | 3 000 000,00 |            |            | 3 000 000,00     |
| 76                   |            |            | 51 000,00 |            |            |              |              |            |            | 51 000,00        |
| 90                   |            |            |           |            |            |              |              |            |            | 507 564,75       |
| 99                   |            |            |           |            |            |              |              | 507 564,75 |            | 507 564,75       |
| Кредитовый<br>оборот | 717 600,00 | 306 000,00 | 98 444,00 | 119 814,75 | 387 750,00 | 1 090 000,00 | 3 000 000,00 | 507 564,75 | 101 512,95 | 8 257 935,95     |

Шахматная ведомость за Январь 2025 г.

Рис.21 – Шахматная ведомость

На данный момент шахматная ведомость не часто используется практикующими бухгалтерами в конфигурации «1С: Бухгалтерия 8.3» по причине использования других, более детальных, отчетов.

В шахматную ведомость включаются все примененные счета бухгалтерского учета. Итог по вертикали должен быть равен итогу по горизонтали.

В настройках можно выбрать: группировку; отбор (выводить или нет забалансовые счета); оформление (Рис.22).

| Настройки    |       |            |  |  |  |  |  |
|--------------|-------|------------|--|--|--|--|--|
| Группировка  | Отбор | Оформление |  |  |  |  |  |
| По субсчетам |       |            |  |  |  |  |  |

Рис.22 – Настройки

В конфигурации «1С: Бухгалтерия 8.3» при необходимости формируются универсальные отчеты (Отчеты → Универсальный отчет), а именно, собственный отчет по данным информационной базы в «1С: Бухгалтерия 8.3». Универсальный отчет, по мнению экспертов, считается довольно сложным в плане настроек и редко применяется бухгалтерами. Однако, опытный пользователь, обладающий знаниями методологии учета и хранения данных в программе, может создавать полезные и информативные универсальные отчеты. Основными характеристиками универсальных отчетов являются Тип объекта, Имя объекта. В справочнике «Имя объекта» представлен расширенный перечень наименований. Универсальный отчет позволяет сформировать информацию по любому типу объекта в различных разрезах без ограничения количества полей.

Таким образом, конфигурация «1С: Бухгалтерия 8.3» предлагает достаточный спектр отчетов. Перед формированием отчета необходимо определиться какая информация требуется пользователю, а далее: выбрать необходимый отчет, настроить параметры отчета, установить требуемый период и группировать данные.

### Библиографический список:

1. Информативные отчеты в 1С: приемы и настройки [Электронный pecypc]. – URL: https://study-school.action.group/programs/210883/939b8190-6ec6-4f25-9a83-ded71d4f68af/4f96bf33-2da3-4b90-abe6-45083e6ea7a8 – (Дата обращения: 04.2025).

 О бухгалтерском учете: Федеральный закон от 06.12.2011 N 402-ФЗ – URL: https://www.consultant.ru/document/cons\_doc\_LAW\_122855/ – (Дата обращения: 19.06.2025).

3. Сервис 1С:Предприятие 8 для учебных заведений через интернет. Продукт «1С:Бухгалтерия 8.3». Правообладатель: Фирма «1С». URL: https://edu.1cfresh.com/my – (Дата обращения: 05.2025).

Оригинальность 82%